## **IPHONE VE ANDROID TELEFONLAR İÇİN EDUROAM**

## Eduroam Android

1 Wifi seçin. Gelen pencereden Wi-fi Ağı Ekle seçeneğini seçin

2- eduroam yazan yayına tıklayın. Kullanıcı adı kısmına mail adresinizin tamamını "@nevsehir.edu.tr" yazın şifre kısmına mail şifrenizi yazınız. Gelişmiş seçenekler kısmından EAP yöntemini TTLS ve Aşama 2 için ise PAP seçin. CA sertifikası kısmını Doğrulama olarak seçerek işlemi tamamlayıp bağlanabilirsiniz.

| Wi-Fi                  | eduroam                                              |
|------------------------|------------------------------------------------------|
| Wi-Fi                  | EAP yöntemi TTLS >                                   |
| eduroam                | Aşama 2 için PAP >                                   |
| deneme@nevsehir.edu.tr | CA sertifikası Doğrulama >                           |
| deneme@nevoenn.edd.tr  | Sertifika belirtilmedi. Bağlantınız gizli olmayacak. |
| ••••••                 | Gizlilik MAC cihazını kullan >                       |
| Bağlan                 | Bağlan                                               |
| Gelişmiş seçenekler    | Basit seçenekler                                     |